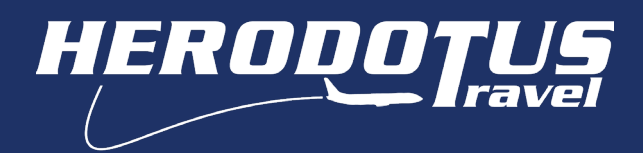

## Οδηγίες χρήσης πλατφόρμας σχολικών εκδρομών Δήλωση συμμετοχής (Προκαταβολή)

Για να μπορέσετε να προχωρήσετε με την **Δήλωση συμμετοχής σε σχολική εκδρομή**, θα πρέπει πρώτα να κάνετε (Εγγραφή νέου λογαριασμού). Στην περίπτωση που έχετε ολοκληρώσει αυτό το βήμα, προχωρήστε με την ΣΥΝΔΕΣΗ και Είσοδο σε υπάρχων λογαριασμό.

|                                                                                   | Σίσοδος σε υπάρχων ογαριασμό <sup>Enall</sup> <sup>enall</sup> <sup>chana</sup> giotidis@herodotus.gr <sup>Kubucc</sup> [Podglaans]<br><sup>kubucc</sup> [Podglaans]<br><sup>kubucc</sup> [Podglaans]<br><sup>kubucc</sup> [Podglaans] |
|-----------------------------------------------------------------------------------|----------------------------------------------------------------------------------------------------|
| <b>ΠΡΟΣΟΧΗ!</b> Για να βεβαιωθείτε πως είσα<br>ΣΥΝΔΕΣΗ δίπλα από το εικονίδια     | στε συνδεδεμένοι στον λογαριασμό σας θα πρέπει αντί για<br>Ο 🕑 να αναγράφεται το όνομα που έχετε δηλώσει.                                                                                                    |
| Πριν γίνει η σύνδεση στο λογαριασμό.<br>🖼 κρατησείς \varTheta σγιλεση             | Αφού γίνει η σύνδεση στο λογαριασμό.                                                                                                    |
|                                                                                   | Etraveleherodotus gr 2 1 50 231 231 5151 C EANNA - 2 PRATICEZ O DAMERGER<br>PEZ ENTYTA YTIHPEZI SXONIKES EKAPOMES                                                                                                    |
| Πατήστε την κατηγορία ΣΧΟΛΙΚΕΣ ΕΚΔΡ                                               | OMEΣ (https://herodotus.gr/schooltrips).                                                                                                    |
|                                                                                   | ολικές Εκδρομές<br>Δήλωση συμμετοχής<br>Οδηγιές Χρήσης                                                                                                    |
| Πατήστε το κουμπί Δήλωση Συμμετοχήα                                               |                                                                                                    |
| Εμφανίζεται το παρακάτω μήνυμα στην                                               | οθόνη.                                                                                                    |
| <b>Σχολικές εκδρομές</b><br>Παρακαλώ εισάγετε τον κωδικό της σχολικής<br>εκδρομής | Εισάγετε τον <b>μοναδικό*</b> κωδικό που αντιστοιχεί στην εκδρομή<br>σας και πατήστε <sup>Συνέχεια</sup><br>*Για τον μοναδικό κωδικό θα ενημερωθείτε από το σχολείο σας.                                                               |

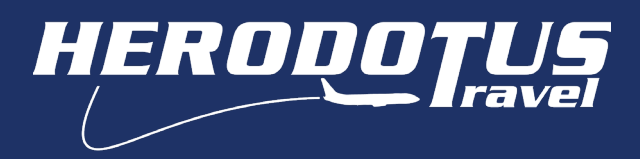

Επιλέξετε συμμετέχοντα/-ες και πατήστε το κουμπί Δηλώστε Συμμετοχές.

| A)                                                                                        | B)                                                                                    |
|-------------------------------------------------------------------------------------------|---------------------------------------------------------------------------------------|
| Όνομα Σχολείου<br>*Προορισμός*<br>⁻ημέρες / ⁻διανυκτερεύσεις<br>155.00€ανά Γονέα/Κηδεμόνα | Όνομα Σχολείου<br>*Προορισμός*<br>⁻ημέρες/⁻διανυκτερεύσεις<br>155.00€ανά Μαθητή/-τρια |
| 155.00€ανά Μαθητή/-τρια<br>∰Ανσχώρηση 11/11/2022 Υ                                        | Havaxώρηση 11/11/2022 V                                                               |
| Συμμετέχοντες<br>Μαθητής/-ρια Γονείς/<br>Κηδεμόνες                                        | Συμμετέχοντες<br>Μαθητής/-ρια                                                         |
| Δηλώστε Συμμετοχές                                                                        | Δηλώστε Συμμετοχές                                                                    |
|                                                                                           |                                                                                       |

Α) Στην περίπτωση που το σχολείο είναι Δημοτικό και οι μαθητές συνοδεύονται από τους γονείς τους, το πεδίο για την επιλογή συμμετεχόντων περιέχει Μαθητής/-ρια & Γονείς/Κηδεμόνες.

Β)Στην περίπτωση που το σχολείο είναι Γυμνάσιο/Λύκειο, το πεδίο για την επιλογή συμμετεχόντων περιέχει μόνο Μαθητής/-ρια

Με το πάτημα του κουμπιού Δηλώστε Συμμετοχές μεταφερόμαστε σε νέα οθόνη, όπου εμφανίζεται το ξενοδοχείο/-α που θα διαμείνετε κατά τη διάρκεια της εκδρομής σας.

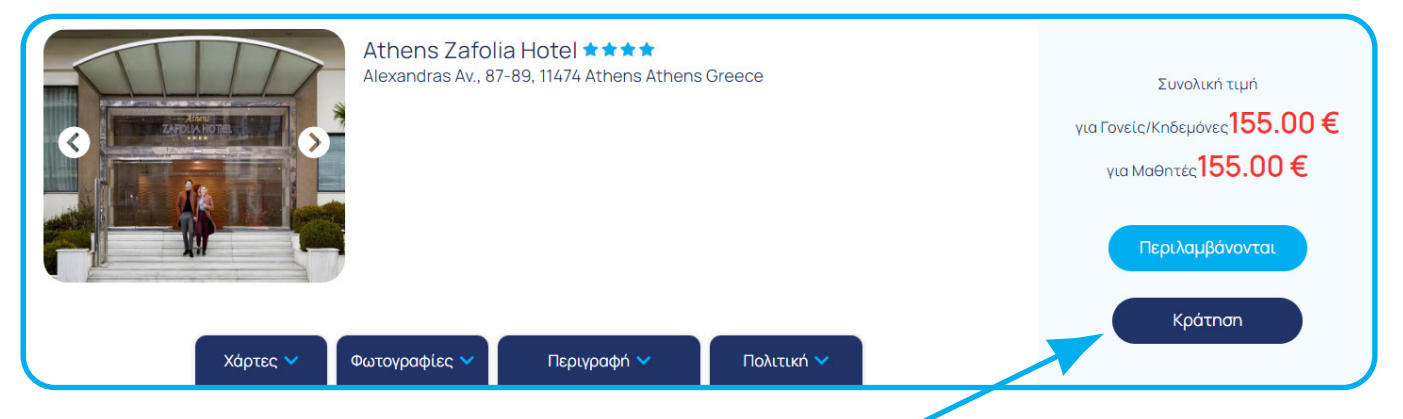

Επιλέξτε το κουμπί Κράτηση όπου θα σας μεταφέρει στην επόμενη οθόνη.

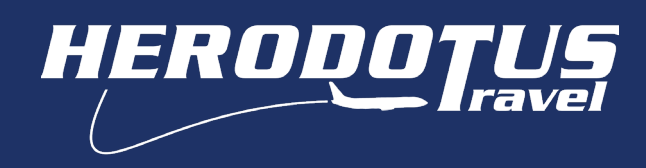

Συμπληρώστε τα στοιχεία των συμμετεχόντων με ΚΕΦΑΛΑΙΟΥΣ λατινικούς χαρακτήρες όπως παρακάτω:

| χεία                      | Ξπιβάτη                                                                                                    |                                                                                                    |                                                                        |         |
|---------------------------|----------------------------------------------------------------------------------------------------|----------------------------------------------------------------------------------------------------|------------------------------------------------------------------------|---------|
|                           | Ovoug                                                                                                    | Επώγυμο                                                                                                    | Πατρώνυμο                                                              | LEAD    |
| ٠                         | DIMITRIOS                                                                                                    | PANAGIOTIDIS                                                                                                 | CHRISTOS                                                               | $\odot$ |
|                           | Τύπος Εγγράφου                                                                                                    | Αριθμός Ταυτότητας                                                                                           |                                                                        |         |
|                           | Ταυτότητα                                                                                                    | Y AB12354568                                                                                                 |                                                                        |         |
|                           | Τηλέφωνο<br>302310288300                                                                                                    | E-mail                                                                                                    |                                                                        |         |
|                           | Τηλέφωνο<br>302310288300                                                                                                    |                                                                                                    |                                                                        |         |
|                           | Τηλέφωνο<br>302510288300                                                                                                    |                                                                                                    | ΙΣ 2 ΜΑΘΗΤΗΣ/ΤΡΙΑ                                                      |         |
|                           | Тпліффичо<br>302310288300                                                                                                    | E-mai                                                                                                    | ΙΣ 2 ΜΑΘΗΤΗΣ/ΤΡΙΑ                                                      |         |
| κεία                      | τηλέφωνο<br>302310288300<br><b>Μαθητή</b>                                                                                           |                                                                                                    | ίς 2 ΜΑΘΗΤΗΣ/ΤΡΙΑ                                                      |         |
| κεία                      | Τηλέφωνο<br>302510288300<br><b>//αθητή</b><br>Ότομα                                                                                 |                                                                                                    | Ποτρότιμο                                                              |         |
| (Calaria)                 | Τηλέφωνο<br>302310288300<br>Μαθητή<br>Ονομο<br>DiMITRA                                                                              |                                                                                                    | Патронцо<br>DMTRDS                                                     |         |
| veía<br>v                 | Τηλέφωνο<br>302310288300<br>Μαθητή<br>Ονομο<br>DMITRA<br>Τύπος Εγγράφου                                                             | E-mail  Eniovyuo Eniovyuo PANAGIOTIDOU Api8yoc Tautómtac                                                     |                                                                        |         |
| ×ela                      | τηλέφωνο<br>302310288300<br><b>Λαθητή</b><br>Όνομα<br>DIMITRA<br>Τύπος Εγγράφου<br>Τουτό τητα                                       | E-mail  Emányajo  Enúnyajo  PANAGIOTIDOU  Apityuác Taviármac  AB12354568                                     | 15 2 МАОНТН 2/ТРІА<br>Патронцю<br>DMTROS                               |         |
| ×<br>×                    | Τηλφωνο<br>302310283300<br>Ασθηττή<br>Οικμα<br>Οικητικα<br>Τάπος Εγγράφου<br>Ταυτό τητα                                             | E-mail                                                                                                    | 12 2 ΜΑΘΗΤΗΣ/ΤΡΙΑ<br>Γατρόνιμο<br>DIMITRIOS                            |         |
| <mark>ке́(а</mark> )<br>• | Τηλέφωνα<br>502310285500<br><b>ΧαΘητή</b><br>Direya<br>Direya<br>Direya<br>Tumoc Eγγράφου<br>Τουτότητα<br>ούμε εποδίγετε τα στουκεί | E-mail     Emövquo     PANACIOTIDOU     Api8µ6c Turiómrac     A12256/568     a coc ófrac εμφανίζονται στο δι | Τοτρόνιμο           Πατρόνιμο           DM/TROS           αβατήριό σος |         |

Παρακάτω επιλέξτε έκδοση απόδειξης ή τιμολογίου.

Απόδειξη: Επιλέγοντας απόδειξη τα στοιχεία σας εμφανίζονται αυτόματα από τα στοιχεία του λογαριασμού σας.

| Στοιχεία Τιμολόγησης     |                    |                         |       |  |
|--------------------------|--------------------|-------------------------|-------|--|
| 🛇 Απόδειξη 🔿 Τιμολόγιο   |                    |                         |       |  |
| E-Mail                   | Όνομα<br>DIMITRIOS | Επώνυμο<br>PANAGIOTIDIS |       |  |
| Τηλέφωνο<br>303310388300 | Οδός               | Αριθμός                 | TK    |  |
| 502510200500             | WITHOPOLLOS        | 20                      | 34024 |  |
| Πόλη<br>Thessaloniki     | Xúpa<br>Greece 🗸   |                         |       |  |

Τιμολόγιο: Εισάγοντας ενεργό ΑΦΜ τα στοιχεία της εταιρείας εμφανίζονται αυτόματα

| Στοιχεία Τιμολόγησης   |            |          |
|------------------------|------------|----------|
| 🔿 Απόδειξη 🥥 Τιμολόγιο |            |          |
| Xώρα<br>Greece Υ       |            |          |
| ΑΦΜ                    | ΔΟΥ<br>    | E-Mail   |
| Επωνυμία               | Επάγγελμα  | Τηλέφωνο |
| Οδός                   | Αριθμός ΤΚ | Πόλη     |

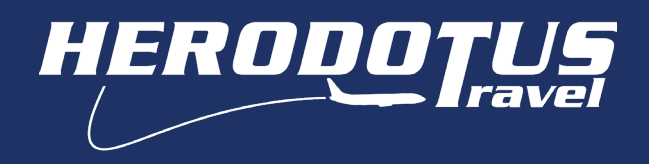

Επιλέξτε τον τρόπο με τον οποίο επιθυμείτε να πληρώσετε. Αποδεχτείτε Όρους και Προϋποθέσεις καθώς και πολιτική απορρήτου και προχωρήστε σε πληρωμή.

| 0       | Προκαταβολή - Δόσεις                                                                                                    |  |  |  |
|---------|----------------------------------------------------------------------------------------------------|--|--|--|
|         | <b>Προκαταβολή</b> έως τις 10/04/2023 → μέσω Πιστωτικής/Χρεωστικής Κάρτας ↔                                                          |  |  |  |
|         | 1η δόση έως τις 12/04/2023 →<br>2η δόση έως τις 13/04/2023 →<br>Εξόφληση έως τις 14/04/2023 →                                        |  |  |  |
|         | <b>Εφάπαξ →</b> έως τις 13/04/2023 <b>μέσω</b> Πιστωτικής/Χρεωστικής Κάρτας ↔                                                        |  |  |  |
|         | Έχω διαβάσει και συμφωνώ με τους Ό <mark>ρους και τις Προϋποθέσεις</mark> .                                                          |  |  |  |
|         | Σε σχέση με τις απαιτήσεις του Κανονισμού ΕΕ 2016/679 (GDPR), Συμφωνώ με την επεξεργασία των προσωπικών μου δεδομένων σύμφωνα με την |  |  |  |
| Πολ     | ιτική Απορρήτου.                                                                                                    |  |  |  |
| $\odot$ | Συμφωνώ με την αποστολή ενημερωτικών δελτίων Newsletter                                                                              |  |  |  |
|         |                                                                                                    |  |  |  |
|         | PROCEED TO PAYMENT                                                                                                    |  |  |  |

Εφόσον έχετε συμπληρώσει σωστά όλα τα πεδία, αμέσως μετά μεταφέρεστε στο ασφαλές περιβάλλον πληρωμών της vivawallet. Επιλέξτε το είδος πληρωμής, συμπληρώστε τα στοιχεία που απαιτούνται και προχωρήστε σε πληρωμή.

|                                                         | E V     | ή πλ                 | <b>9 Ραγ</b><br>ιηρωμή με |
|---------------------------------------------------------|---------|----------------------|---------------------------|
| Herodotus Tours                                         |         | Email                | Προαιρετικό               |
|                                                         |         | Ονομα κατόχου κάρτας |                           |
| nsTisB2B -> Payment for the booking $\epsilon$ with id: |         | Αριθμός κάρτας       | V/SA 🌔 🎆 🚥                |
|                                                         |         | Ημερομηνία λήξης     | CVV                       |
|                                                         |         | Θυμήσου αυτήν τη     | ν κάρτα                   |
| Κωδικός πληρωμής Λήξη κωδικού πληρω                     | μής<br> | Πληρ                 | ωμή                       |
| Υποστηρίζεται από <b>W Viva Wallet</b>                  |         | Cookies Απόρρ        | ητο Όροι                  |

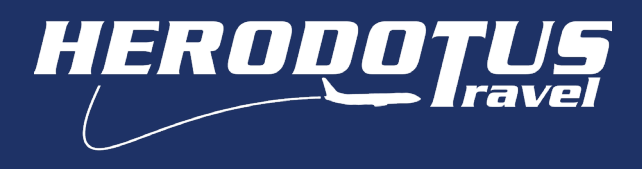

Με την ολοκλήρωση της διαδικασίας πληρωμής, θα εμφανιστεί ένα μήνυμα, όπου θα επιβεβαιώνει πως η πληρωμή ολοκληρώθηκε, επίσης θα εμφανίζεται και ο κωδικός της κράτησής σας.

## YOUR ORDER WAS SUCCESSFUL

## YOUR BOOKING ID IS: 2039

Έπειτα, θα έρθουν 3 νέα μηνύματα στο λογαριασμό e-mail σας:

- 1) Επιβεβαίωση πληρωμής (Viva Wallet)
- 2) Απόδειξη είσπραξης (Herodotus)
- 3) Επιβεβαίωση κράτησης (Herodotus)

Για την πληρωμή της **1ης δόσης και όλων των υπόλοιπων δόσεων** πηγαίντε στο πεδίο **ΚΡΑΤΗΣΕΙΣ**, αφού έχετε κάνει **ΣΥΝΔΕΣΗ** πρώτα στο λογαριασμό σας.

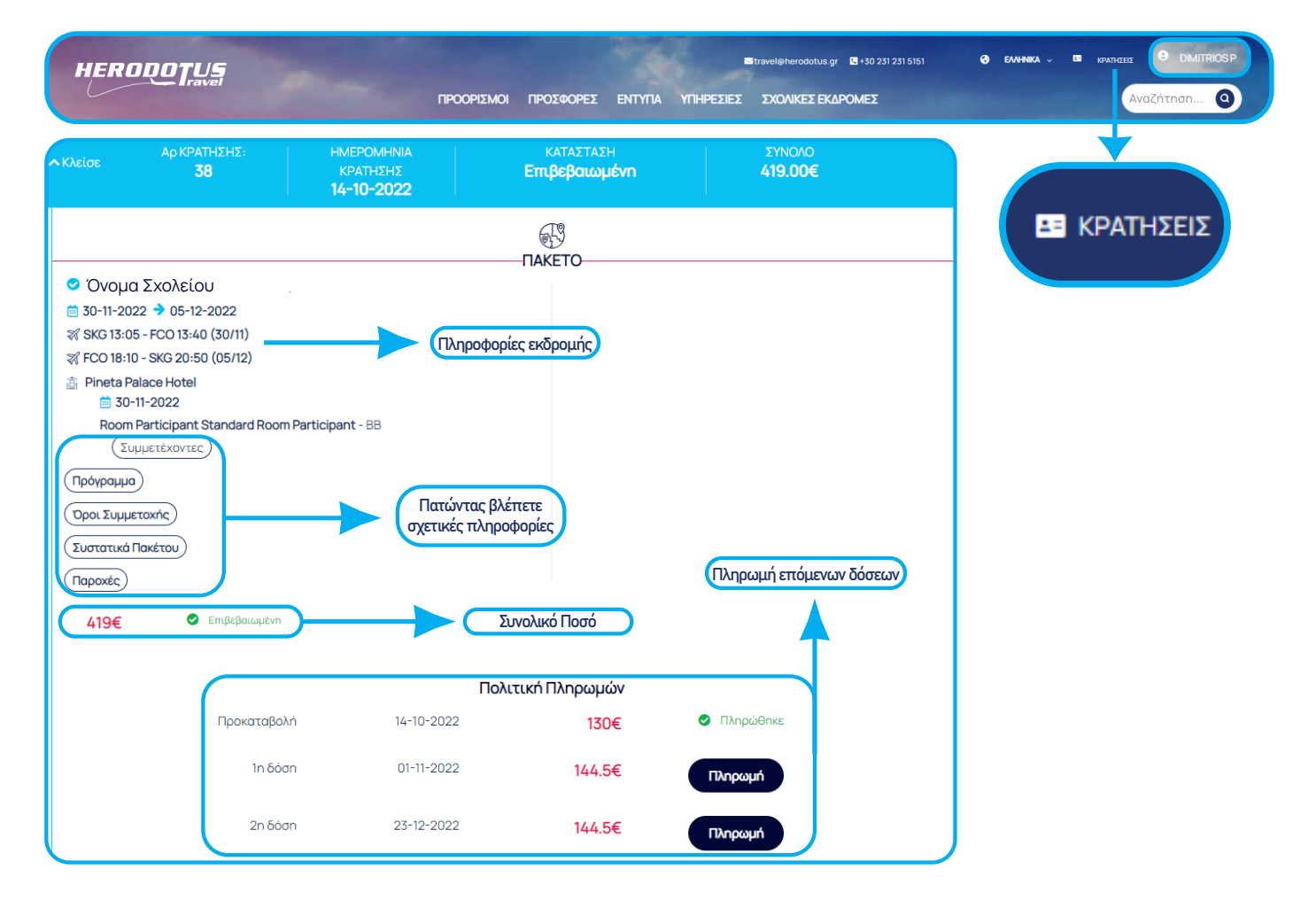

**ΠΡΟΣΟΧΗ!** Για να βεβαιωθείτε πως είσαστε συνδεδεμένοι στον λογαριασμό σας θα πρέπει αντί για ΣΥΝΔΕΣΗ δίπλα από το εικονίδιο ( ) να αναγράφεται το όνομα που έχετε δηλώσει.

## Πριν γίνει η σύνδεση στο λογαριασμό.

🚥 κρατήσεις

Ο ΣΥΝΔΕΣΗ

Αφού γίνει η σύνδεση στο λογαριασμό.

| ±= | ΚΡΑΤΗΣΕΙΣ | IOSP |
|----|-----------|------|
|    |           |      |